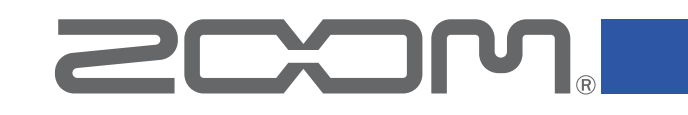

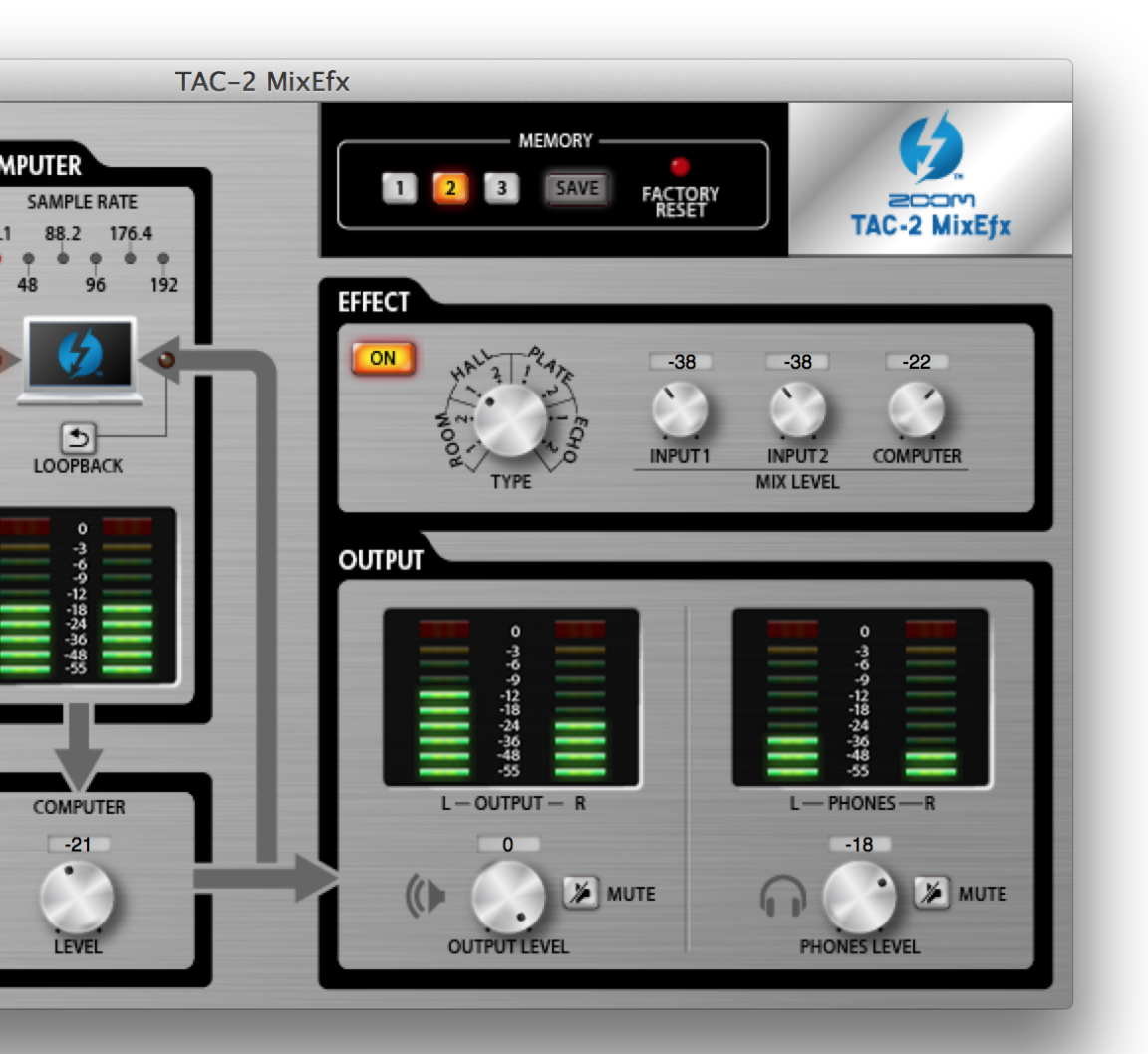

# **TAC-2 MixEfx** リファレンスガイド

© 2014 ZOOM CORPORATION 本マニュアルの一部または全部を 無断で複製/転載することを禁じます。

# はじめに

TAC-2 MixEfx は、このころでの、TAC-2、TAC-2R の2機種に対応したミキサーアプリケーションです。コンピューター上から、内蔵ミキサーの設定や、高品質なモニタリング用エフェクトの設定を行うことができます。また、LO-CUTや位相反転、入力信号を自動的に検出するAUTO GAIN機能に加え、入力信号とコンピューターからの音を再度コンピューターに送るLOOPBACK機能、設定をワンタッチで保存できるMEMORY機能も搭載しています。

TAC-2 MixEfx では、接続している機器が TAC-2 か TAC-2R かによって、画面表示と機能の一部が異なります。

# TAC-2 MixEfx をインストール/起動する

### 1. コンピューターに TAC-2 MixEfx をダウンロードする

ZOOMのWEBサイト(http://www.zoom.co.jp/downloads/)よりダウンロードで きます。

### HINT

・最新のZOOM TAC-2 MixEfx は上記WEBサイトからダウンロードできます。 ・対応している動作環境は次の通りです。

Mac OS X(10.8.5以降)

### 2. コンピューターに TAC-2 MixEfx をインストールする

インストーラー [ZOOM TAC -2 MixEfx.pkg]アイコンをクリックして、指示に従って TAC-2 MixEfx をインストールします。

### 3. TAC-2 MixEfx を起動する

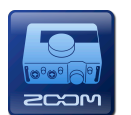

TAC-2、TAC-2RとコンピューターをThunderbolt™ケーブルで接続する と自動的に TAC-2 MixEfx が起動します。

### HINT

- ・TAC-2、TAC-2Rとコンピューターの接続方法については、それぞれのオペレーションマニュアルを確認してください。
- ・自動的に起動しない場合は、コンピューターの[アプリケーション]フォルダを開き、 [TAC-2 MixEfx]を選択してください。

# 各部の説明/基本的な操作

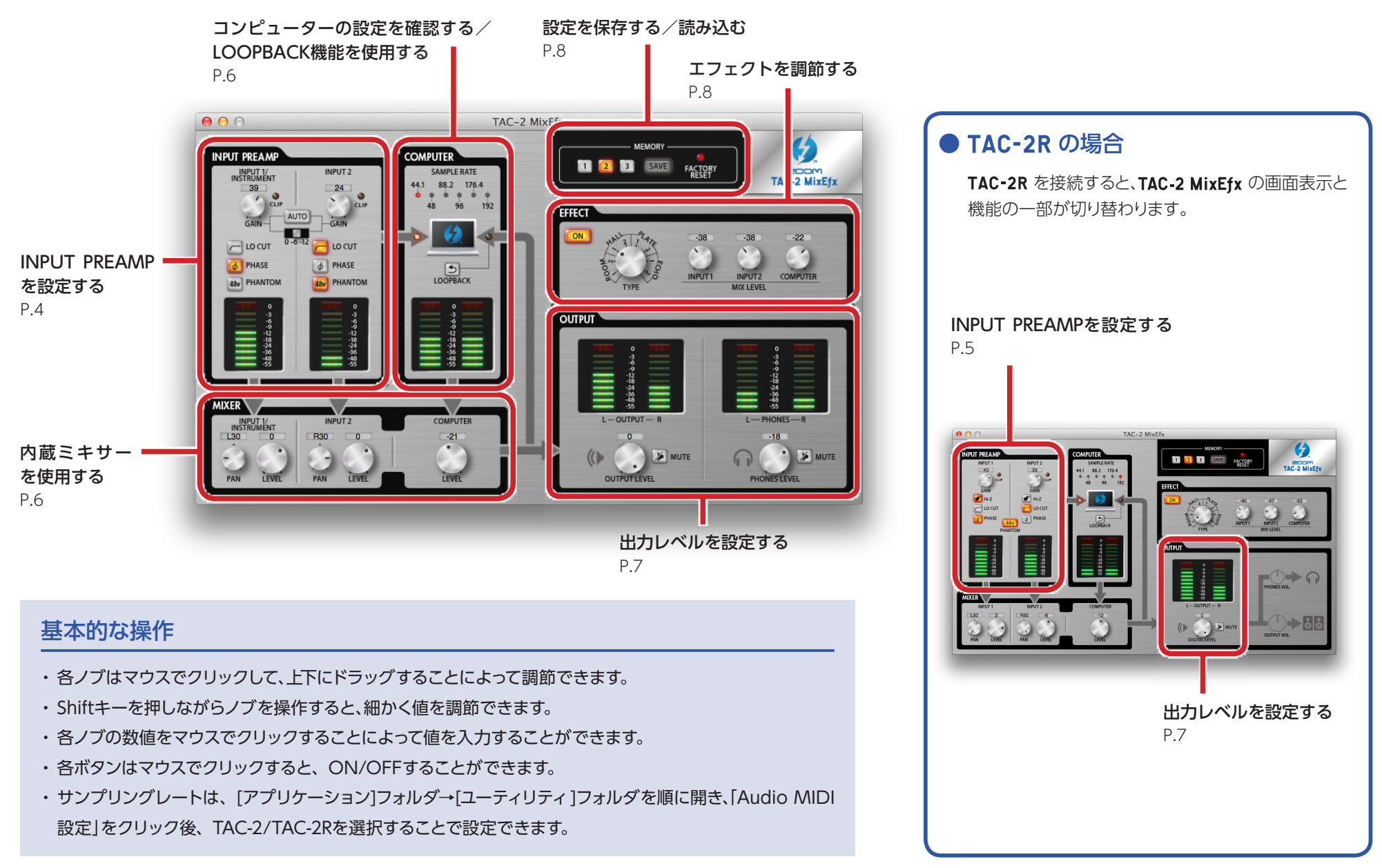

# INPUT PREAMPを設定する(INPUT PREAMP)

### ● TAC-2 の場合

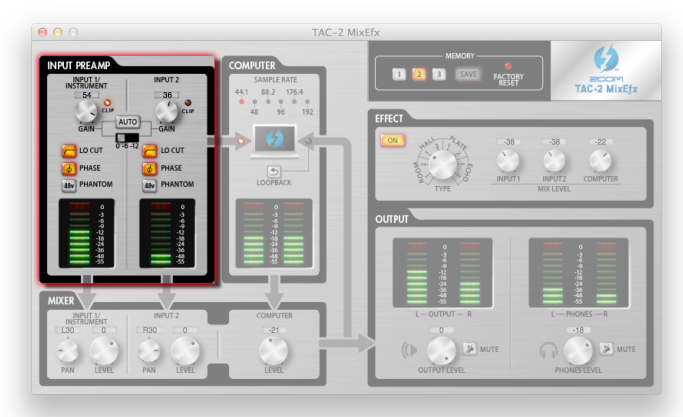

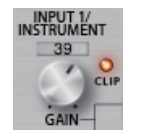

### 入力ゲインを調節する

[GAIN]ノブを回して、[CLIP]インジケーターが点灯しないように入力 ゲインを調節します。

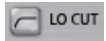

### ローカットフィルターを有効にする

[LO CUTIボタンを押して点灯させます。 カットオフ周波数は、80Hzです。

### 入力位相を反転させる φ PHASE

「PHASEIボタンを押して点灯させます。

48v PHANTOM

### ファンタム電源を使用する

[PHANTOM]ボタンを押して点灯させます。

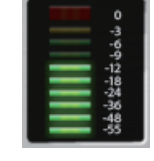

### 入力レベルを確認する

[INPUT1]、[INPUT2]の入力レベルを、レベルメーターで確認します。 OdB(最大値)を超えると、メーターの最上部が赤く点灯します。消灯す るには、メーターの最上部を押します。

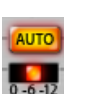

### 自動的にゲインを決める

最適なゲインを自動的に設定するには、「AUTOIボタンを押してオー ディオ信号を入力します。

### ■自動ゲインの設定

1. 録音レベルの最大値を選択する。

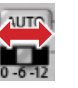

2. 自動ゲインの設定を開始する。

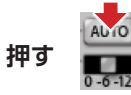

3. オーディオ信号を入力する。

4.設定を終了する。

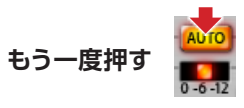

### HINT

・約3秒入力がないと、点滅が速くなり、自動的に終了します。

### NOTE

・自動ゲインは、TAC-2を接続しているときのみ設定できます。

TAC-2R を接続しているときは、[AUTO] ボタンは表示されません。

### ● TAC-2R の場合

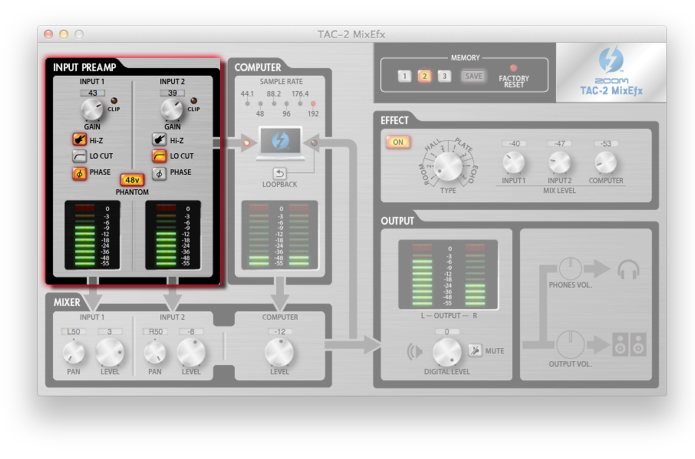

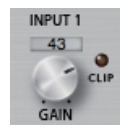

### 入力ゲインを調節する

[GAIN]ノブを回して、[CLIP]インジケーターが点灯しないように入力 ゲインを調節します。

### NOTE

・TAC-2R の[GAIN] ノブを操作すると、TAC-2 MixEfx の入力ゲイ

ンの設定も自動的に変更されます。

### 🕑 Hi-Z Hi-Z 機能を使用する

[Hi-Z] ボタンを押して点灯させます。

□ LD CUT ローカットフィルターを有効にする

[LO CUT]ボタンを押して点灯させます。 カットオフ周波数は、80Hzです。

### PHASE 入力位相を反転させる

[PHASE]ボタンを押して点灯させます。

### ファンタム電源を使用する

48v PHANTOM

> [PHANTOM]ボタンを押して点灯させます。 ファンタム電源は、[INPUT1]、[INPUT2]同時に供給されます。

### 入力レベルを確認する

[INPUT1]、[INPUT2]の入力レベルを、レベルメーターで確認します。 OdB(最大値)を超えると、メーターの最上部が赤く点灯します。消灯す るには、メーターの最上部を押します。

# コンピューターの設定を確認する/LOOPBACK機能を使用する(COMPUTER)

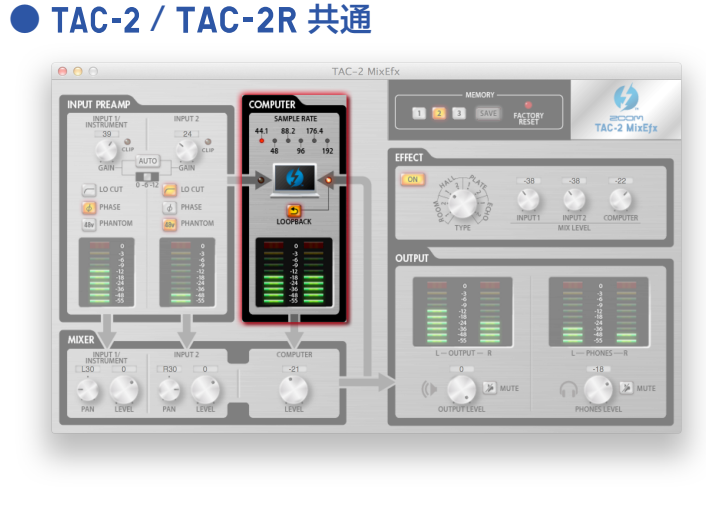

### SAMPLE RATE 88.2 176.4 192

### サンプリングレートを確認する

サンプリングレートを確認します。 点灯している箇所が、TAC-2、TAC-2R が動作しているサンプリングレートになります。

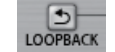

### ミックスした信号をコンピューターに送る

[INPUT1]、[INPUT2]の入力とコンピューターの入力をミックスして、再びコンピュー ターへ送ります。

最終ミックスした信号を録音したい場合には、[LOOPBACK]ボタンを押して点灯させます。

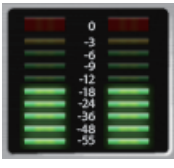

### コンピューターからの入力レベルを確認する

コンピューターからの入力レベルを、レベルメーターで確認します。 OdB(最大値)を超えると、メーターの最上部が赤く点灯します。 消灯するには、メーターの最上部を押します。

# 内蔵ミキサーを使用する (MIXER)

### ● TAC-2 / TAC-2R 共通

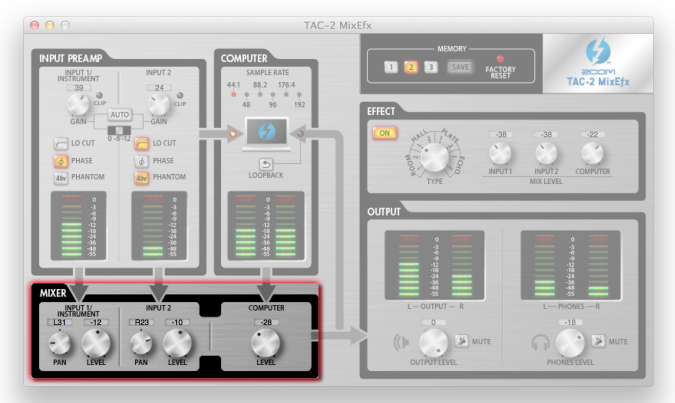

### NOTE

・TAC-2Rの[DIRECT MONITOR]スイッチを切り替えると、 TAC-2 MixEfxのパン、入力レベルの設定も自動的に変更されます。

### 入力信号のパンを調節する

[INPUT1 PAN]ノブ、[INPUT2 PAN]ノブを回して、入力信号のパンを調節します。 O(center)にするには、ダブルクリックします。 センターポジションにおけるリダクションは-3dBとなります。

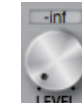

### 入力信号のレベルを調節する

[INPUT1 LEVEL]ノブ、[INPUT2 LEVEL]ノブを回して、入力信号のレベルを調節します。 OdBにするには、ダブルクリックします。

### コンピューターからの入力のレベルを調節する COMPUTER

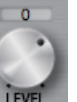

[COMPUTER LEVEL]ノブを回して、入力レベルを調節します。 OdBにするには、ダブルクリックします。

# 出力レベルを設定する(OUTPUT)

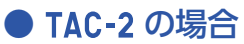

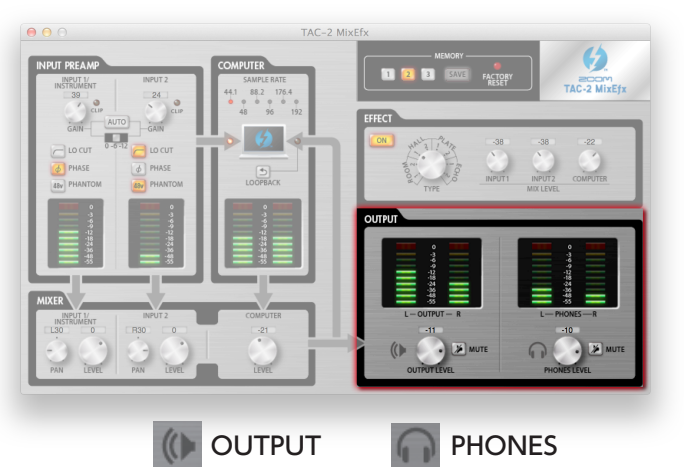

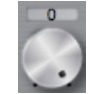

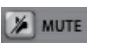

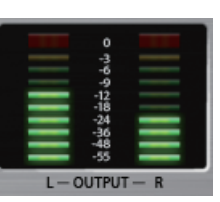

### OUTPUT/PHONESの音量を調節する

[OUTPUT LEVEL]ノブ、[PHONES LEVEL]ノブを回して、それぞれの音量を調節します。

### OUTPUT/PHONESの出力をミュートにする

OUTPUT/PHONESの出力をミュートします。 ミュートを有効にするには、[MUTE]ボタンを押して点灯させます。

### 出力レベルを確認する

OUTPUT/PHONESのレベルを、レベルメーターで確認することができます。 0dB(最大値)を超えると、メーターの最上部が赤く点灯します。消灯するには、メーター の最上部を押します。

### ● TAC-2R の場合

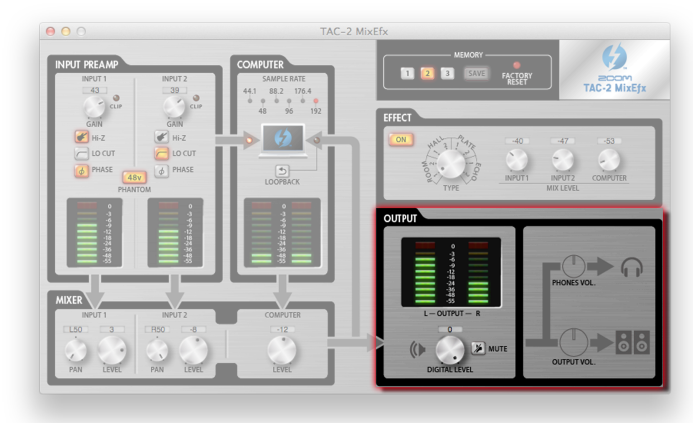

### NOTE

・TAC-2 MixEfx でOUTPUT、PHONESの音量を調節 することはできません。 TAC-2R 本体の[OUTPUT] ノブ、[PHONES]ノブで調節してください。

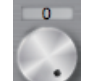

MUTE

L-OUTPUT-

### DIGITAL LEVELの音量を調節する

[DIGITAL LEVEL]ノブを回して、音量を調節します。

### DIGITAL LEVELの出力をミュートにする

DIGITAL LEVELの出力をミュートします。 ミュートを有効にするには、「MUTEIボタンを押して点灯させます。

### 出力レベルを確認する

出力レベルを、レベルメーターで確認することができます。 OdB(最大値)を超えると、メーターの最上部が赤く点灯します。消灯するには、メーター の最上部を押します。

# エフェクトを調節する(EFFECT)

# Image: And a constrained on the constrained on the constra

### ■エフェクトの調整

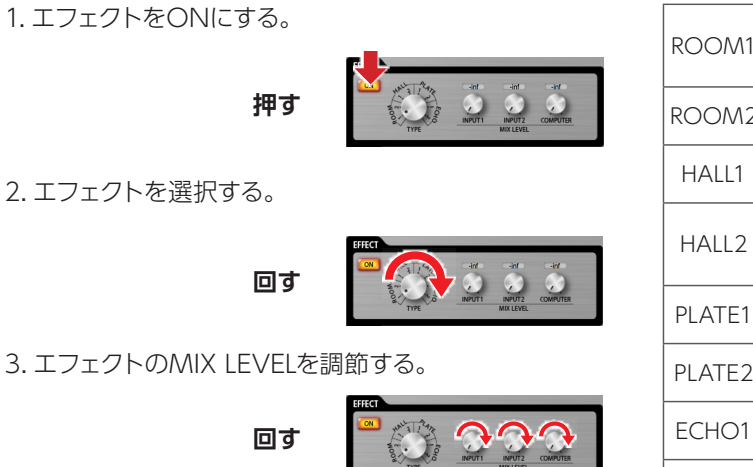

### ■エフェクトの種類

| ROOM1  | レコーディングスタジオのエコールーム<br>の音響特性をシミュレートしたリバーブ<br>です。 |
|--------|-------------------------------------------------|
| ROOM2  | ライブハウスの音響特性をシミュレート<br>したリバーブです。                 |
| HALL1  | 明るい響きのコンサートホールの音響<br>特性をシミュレートしたリバーブです。         |
| HALL2  | 落ち着いた響きのコンサートホールの<br>音響特性をシミュレートしたリバーブで<br>す。   |
| PLATE1 | 残響時間を短く設定したプレートリバー<br>ブのシミュレートです。               |
| PLATE2 | 残響時間を長く設定したプレートリバー<br>ブのシミュレートです。               |
| ECHO1  | 汎用的に使用できるショートディレイで<br>す。                        |
| ECHO2  | テープエコーのシミュレートです。                                |

# 設定を保存する/読み込む(MEMORY)

● TAC-2 / TAC-2R 共通

● TAC-2 / TAC-2R 共通

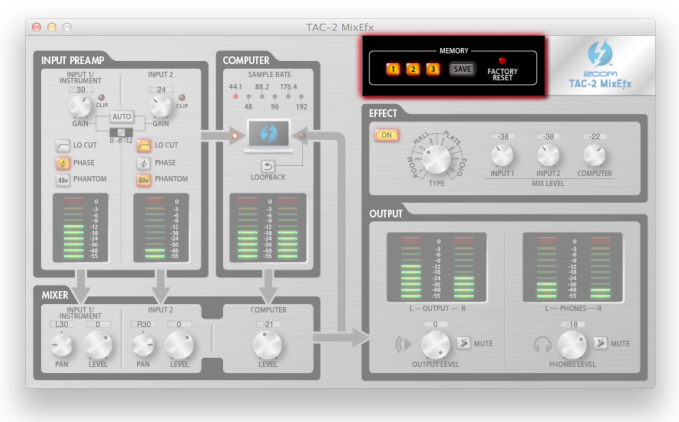

### ■設定の保存

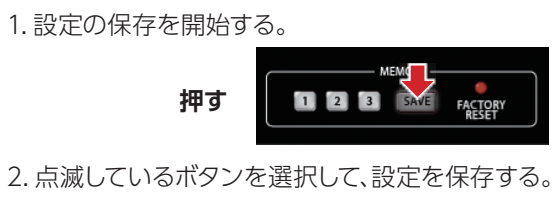

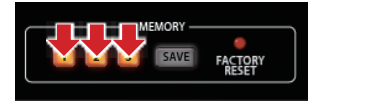

### ■設定の読み込み

ACTOR) RESET

1.保存した設定を読み込む。

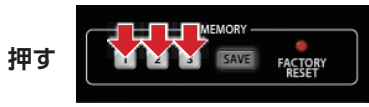

# 本体の設定を初期化する TAC-2、TAC-2R本体の設定を工場出荷時の状態に戻すには、[FACTORY RESET]ボタンを押します。 TAC-2 MixEfx に保存した設定は初期化されません。

押す

### バージョン管理 ■バージョン情報の表示 1.メニューバーの「TAC-2 MixEfx」を選択する。 押す TAC-2\_MixEfx ウィンドウ デバイス վեր 2.「TAC-2 MixEfx について」を選択する。 TAC-2 MixEfx ウィンドウ デバイス TAC-2 MixEfx について լեղ 環境設定.. Ж, 押す TAC-2 MixEfx を隠す 第H ほかを隠す ∼жн

すべてを表示

TAC-2 MixEfx Version.1.00.0 Device Version.1.00 Copyright © 2013 2000 All rights reserved.

3.バージョン情報を確認する。

本体のバージョン表記となります。

HINT

TAC-2 MixEfx を終了 第Q

### ■バージョンアップデート通知の設定

1.メニューバーの[TAC-2 MixEfx]を選択する。

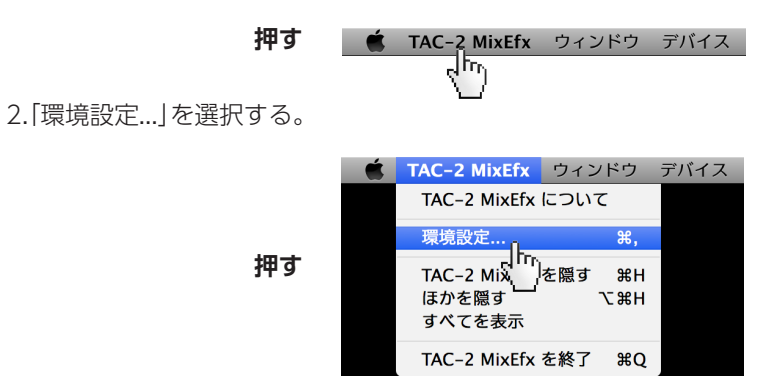

3.バージョンアップデート通知の設定を確認する。

| 0        | ○ —般                             |
|----------|----------------------------------|
| <u>.</u> |                                  |
| 一般       |                                  |
|          | ✓ TAC-2 MixEfxの最新パージョンがある場合に通知する |
|          | ✓ TACシリーズの最新バージョンがある場合に通知する      |
|          |                                  |
|          |                                  |
|          |                                  |

HINT

・チェックが入っている場合、有効となります。

iPad, iPhone, iPod, and iPod touch are trademarks of Apple Inc., registered in the U.S. and other countries.

・ [Version]はミキサーアプリ TAC-2 MixEfx、[Device Version]は TAC-2、TAC-2R

\* 文中のすべての商標および登録商標は、それらの識別のみを目的として記載されており、各所有者の著作権を侵害する意図はありません。

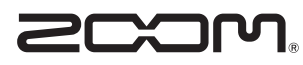